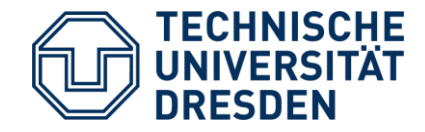

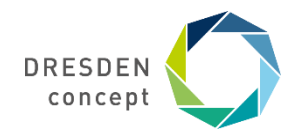

# jExam – Online Einschreibung in Lehrveranstaltungen

## **Anleitung** TU Dresden

Fakultät Psychologie Stand: März 2021

#### Wichtige Seiten

- Einschreibung: JEXAM
- Lernplattform mit (fast) allen Vorlesungen und Seminaren: OPAL
- Prüfungsanmeldung und Prüfungsergebnisse: HISQIS
- Organisation, persönliche Dokumente: SELMA
- Sprachen: LSK-Online
- **Studentenrat (Stura)**
- Bibliothek: SLUB
- Fachschaftsrat Psychologie (FSR)
- Studiengangskoordinatoren

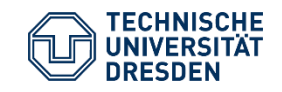

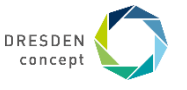

### **Einschreibung – Allgemeine Infos**

Die Einschreibung in die Lehrveranstaltungen der Psychologie findet über **JEXAM** statt <u>Was ist Jexam?</u>

- Wurde von der Fakultät Informatik entwickelt
- Man schreibt sich für Vorlesungen, Seminare, Übungen, und Praktika ein
- Prüfungsanmeldung und Ergebniseinsicht erfolgt in der Psychologie nicht über Jexam sondern über ein separates Programm (Hisqis)
- Jeder kann sich mit Jexam seinen individuellen Stundenplan erstellen

#### 1. Ihr müsst euch registrieren!

Dazu braucht ihr euren **ZIH-Login**, den findet ihr bei den **Unterlagen** für die Immatrikulation, die ihr **per Post** erhalten habt. (mehr Infos zum ZIH-Login: <u>https://stura.link/ZIHLogin</u> )

Vor der ersten Benutzung müsst ihr euer eigenes Passwort erstellen.

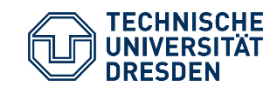

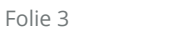

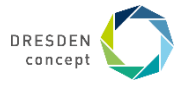

#### Registrierung

- 1. Auf die Seite <u>www.jexam.de</u>gehen
- 2. Benutzernamen und Passwort eingeben (das ist der ZIH Login)
- 3. Alle erforderlichen Informationen wie Name, Geschlecht, Jahr der Erstimmatrikulation und Matrikelnummer
- → Die E-Mail ist entweder automatisch eure offizielle TU-Mail oder eine Mail, die f
  ür die Weiterleitung eingerichtet wurde
- → Beim Studiengang wählt ist Fakultät Mathematik und Naturwissenschaften, anschließend entweder BACHELOR oder den richtigen Masterstudiengang

4. Abschicken und fertig ist die Anmeldung :)

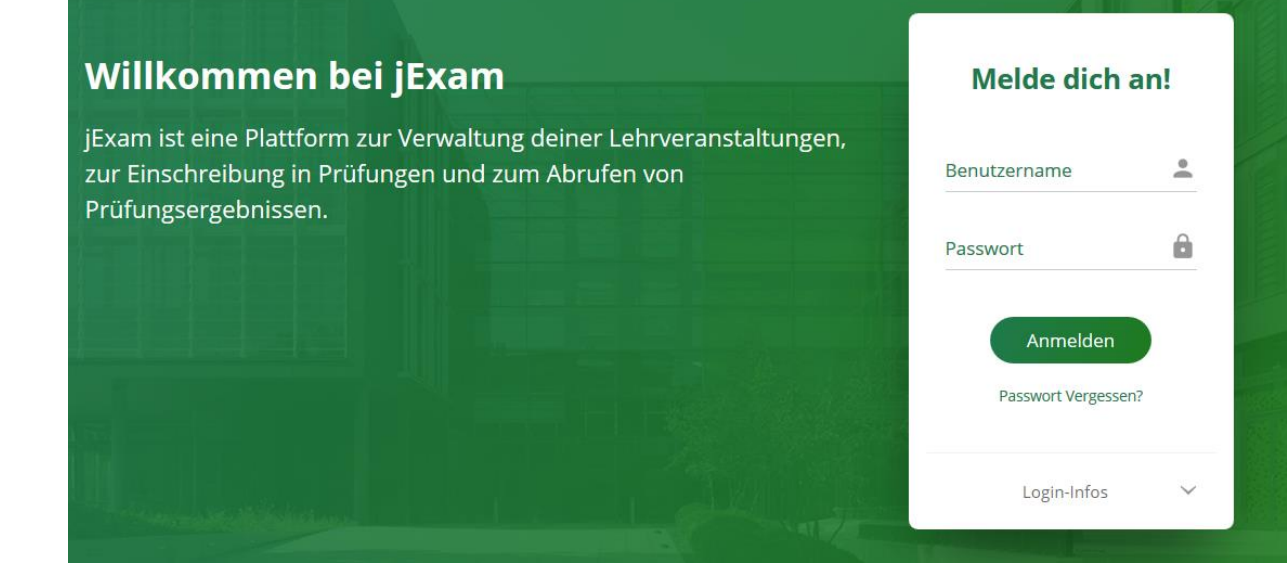

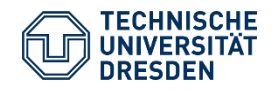

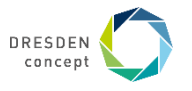

#### **Login-Probleme? Service Desk!**

Es kommt immer mal wieder vor, dass ZIH-Logins nicht funktionieren. Keine Panik! Ruft einfach beim Service Desk des ZIHs an. Die freundlichen Mitarbeiter werden euch helfen.

Telefon: +49 351 463-40000

https://tu-dresden.de/zih/dienste/service-desk

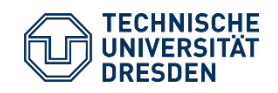

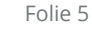

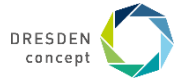

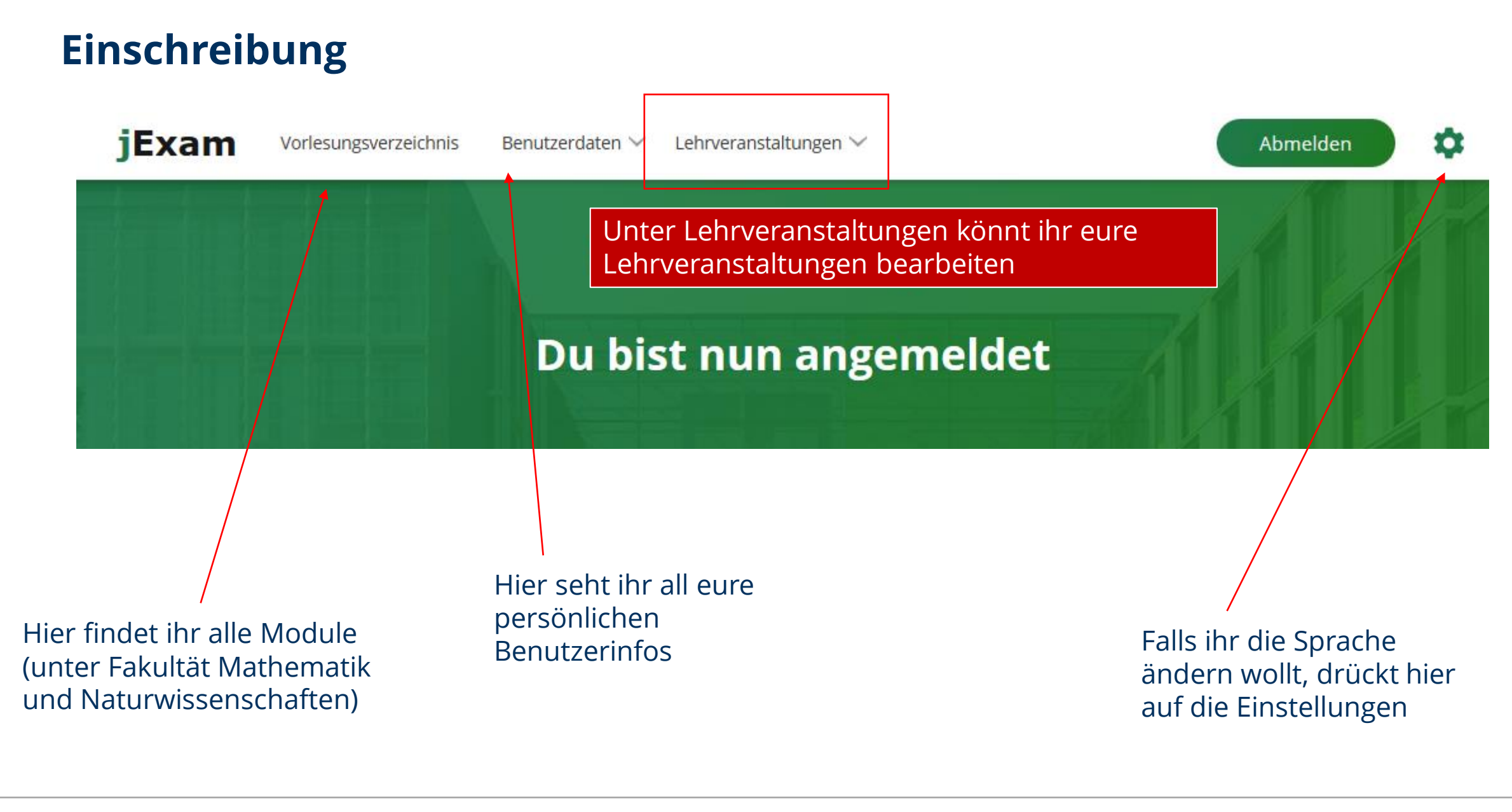

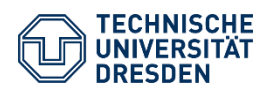

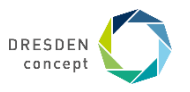

#### Welche Kurse sind für mich relevant?

Welche Module für euch vorgesehen sind, könnt ihr den Studienablaufplänen entnehmen

→ <u>https://tu-dresden.de/mn/psychologie/studium/beratung-und-service/dokumentencenter</u> (unter Studiengänge - euer Studiengang – Imma-Jahrgang – Studienablaufplan)

vorgefertigter Stundenplan zur Orientierung

→ <u>https://tu-dresden.de/mn/psychologie/studium/lehrveranstaltungen/stundenplaene\_index</u>

(Musterstundenplan → Garantiert überschneidungsfreie Teilnahme an allen Lehrveranstaltungen und Abschluss des Studiums in der Regelstudienzeit)

→ bei Seminaren müsst ihr euch nur in eine Gruppe eintragen

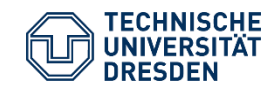

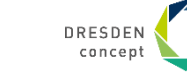

#### Einschreibung

- 1. Auf Lehrveranstaltungen bearbeiten gehen
- 2. Das Semester auswählen, für welches ihr euch eintragen wollt (Wintersemester 2020/2021)
- 3. Geht links auf DETAILS (siehe nächste Seite)
- 4. Auf weitere Veranstaltungen hinzufügen gehen
- 5. Lehrveranstaltungen auswählen diese sind nach Modulbezeichnungen wie etwa M1, A1, EP geordnet
- 6. Auf das gewünschte Seminar/ die gewünschte Vorlesung drücken und auf dem Feld auf Eintragen
- → Dann entweder erfolgreich eingetragen oder auf der Warteliste

|        | Lehrangebot                                    | × |
|--------|------------------------------------------------|---|
| ite    |                                                |   |
|        | Suchen Q                                       |   |
|        | M1_Methoden der Psychologie: Einführung (S) +  | ^ |
|        | M1_Methoden der Psychologie: Einführung (VL) + |   |
|        | M2_Deskriptive Statistik (Ü) +                 |   |
| IEN S1 | M2_Deskriptive Statistik (VL) +                |   |
|        | M2_Tutorium Inferenzstatistik (TUT) +          |   |
|        | M3_Multivariate Statistik (S) +                |   |
|        | M3_Multivariate Statistik (VL) +               |   |
|        | M4_Experimentalpsychologisches Arbeiten (P) +  |   |
|        | Meth_Datenanalyse mit R (S) +                  |   |
|        | Moral und Werte. Psychologie des guten         | v |

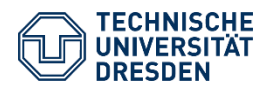

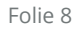

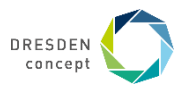

#### **Eure Lehrveranstaltungen - Detailansicht**

Achtet darauf, dass ihr das richtige Semester ausgewählt habt

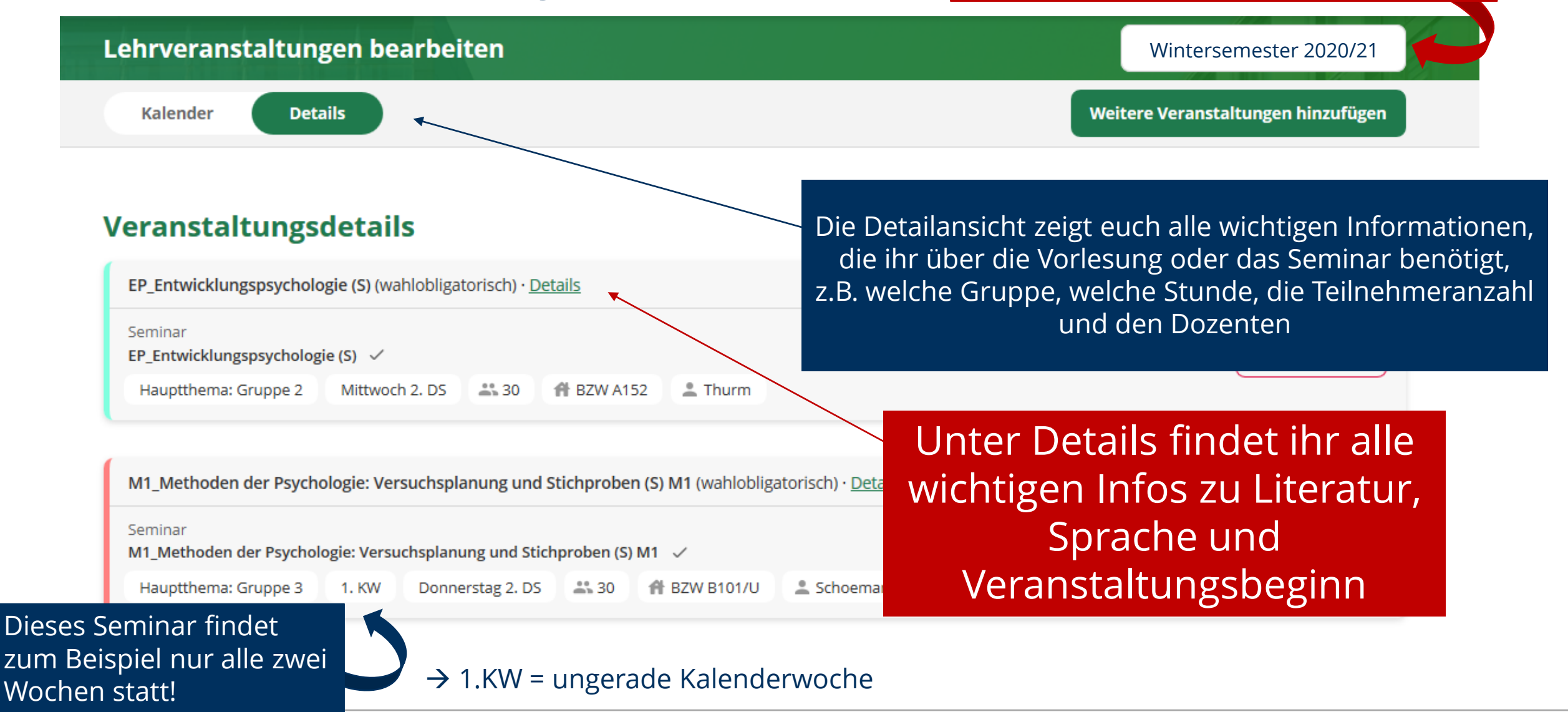

jExam –online Einschreibung in Lehrveranstaltungen – Anleitung Fakultät Psychologie, TU Dresden Rückfragen an: fsr.psychologie@tu-dresden.de

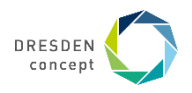

#### Eure Lehrveranstaltungen - Stundenplan

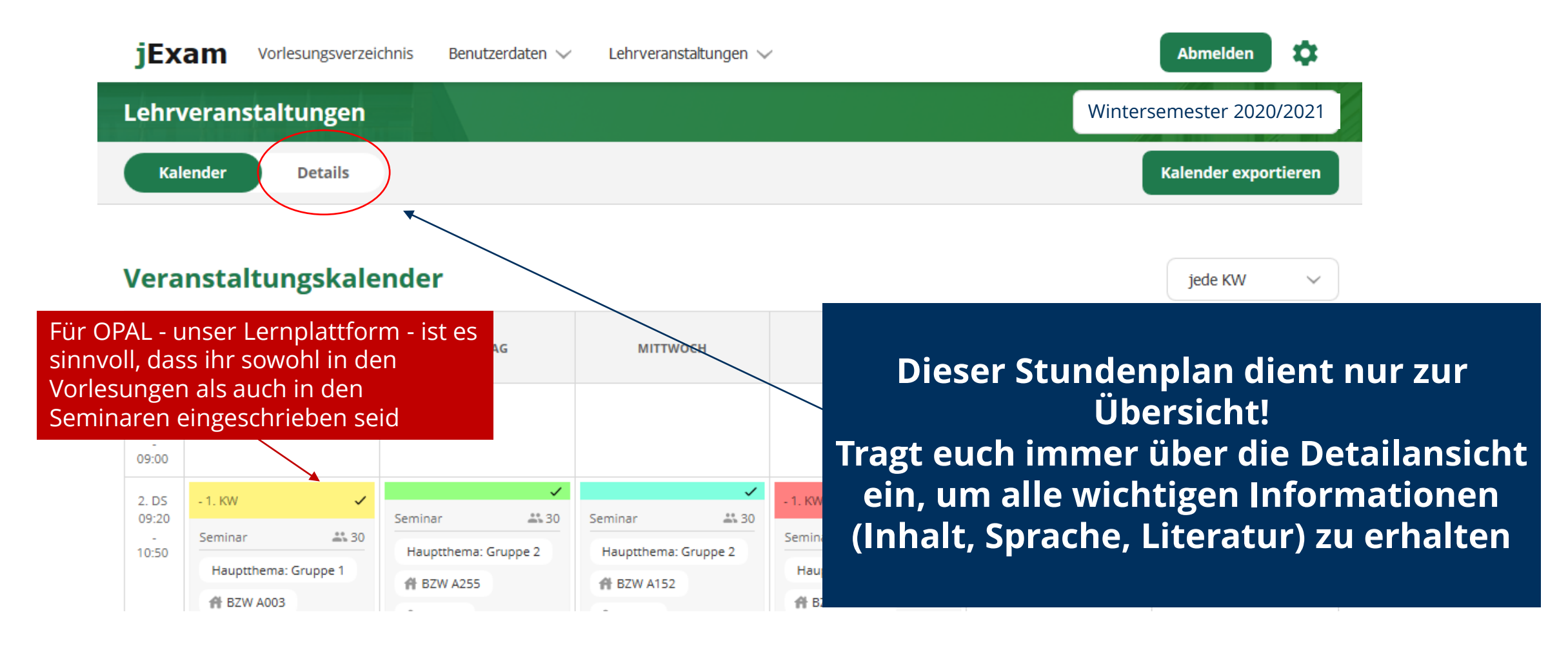

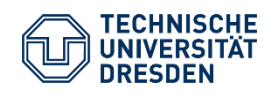

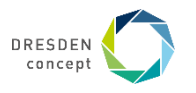

#### Hilfe, wenn irgendwas nicht funktionieren sollte

- Bei Fragen könnt ihr euch auch immer gern an den **FSR Psychologie** euren Fachschaftsrat wenden!
- Schreibt uns eine Mail unter <u>fsr.psychologie@tu-dresden.de</u>
- Frau Freitag unsere Lehrkoordinatorin hilft euch gern! (petra.freitag1@tu-dresden.de)

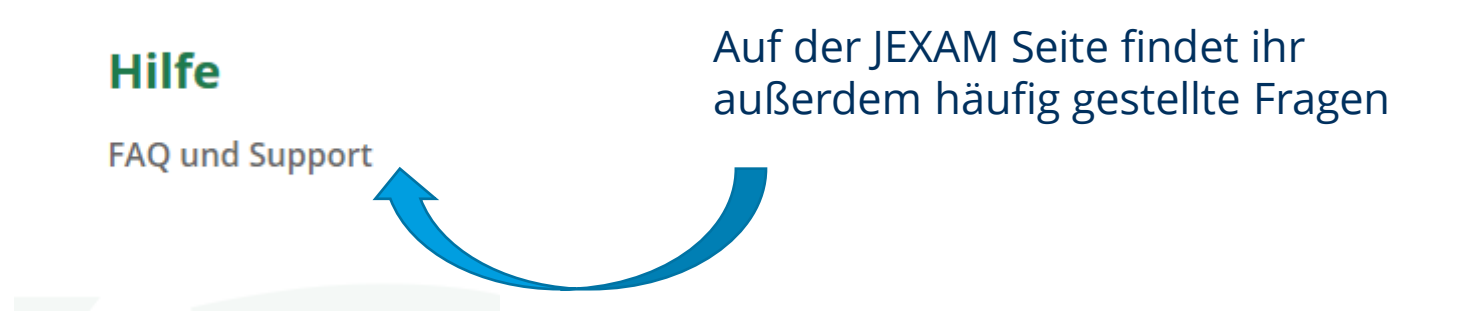

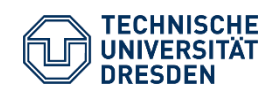

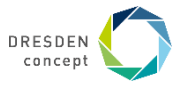